**Product Introduction** 

# /inritsu

# MX370104A/MX269904A

Multi-carrier IQproducer

MG3710A Vector Signal Generator

MS269xA/MS2830A Signal Analyzer MG3710A Vector Signal Generator MS269xA-020, MS2830A-020/021 Vector Signal Generator option for MS269xA/MS2830A Signal Analyzer

### MX370104A/MX269904A Multi-carrier IQproducer Product Introduction

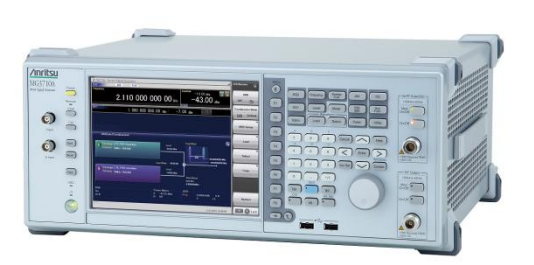

MG3710A Vector Signal Generator

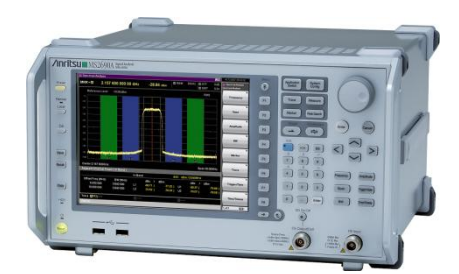

MS269xA Signal Analyzer

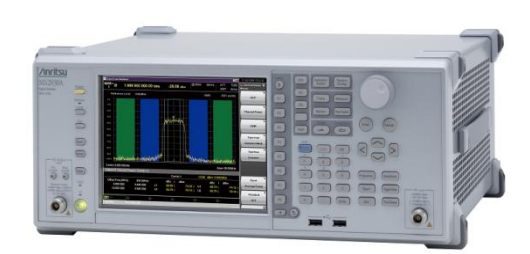

MS2830A Signal Analyzer

Version 1.00

### **ANRITSU CORPORATION**

Discover What's Possible™

Slide 1

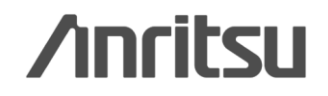

## What is Multi-carrier IQproducer?

Multi-carrier IQproducer is PC software for generating multi-carrier waveform patterns for modulation signals and tone signals for various communications methods.

The MG3710A supports five functions, including generation of combination files using the Baseband Signal Combine option (Opt-048/078 required).

|                           | S         | Supported Mode | ls        |
|---------------------------|-----------|----------------|-----------|
| Functions                 | MG3710A   | MS269xA        | MS2830A   |
| Multi-purpose             | Available | Available      | Available |
| Adjust Rate               | Available |                |           |
| W-CDMA (DL)               | Available | Available      | Available |
| Baseband Combination      | Available |                |           |
| Multi-Standard Radio (Tx) | Available |                |           |

|                           | Option necessary to use created p               | atterns                  |
|---------------------------|-------------------------------------------------|--------------------------|
| Functions                 | Combination Baseband Signal for 1stRF (Opt.048) | AWGN for 1stRF (Opt.049) |
| Functions                 | Combination Baseband Signal for 2ndRF (Opt.078) | AWGN for 2ndRF (Opt.079) |
| Multi-purpose             |                                                 |                          |
| Adjust Rate               | Mandatory                                       |                          |
| W-CDMA (DL)               |                                                 |                          |
| Baseband Combination      | Mandatory                                       | Mandatory                |
| Multi-Standard Radio (Tx) | Mandatory                                       |                          |

\*Required when combining AWGN generator signals

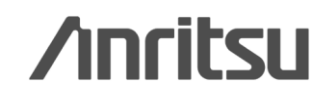

## What is Multi-carrier IQproducer?

Multi-carrier IQproducer runs under Windows installed in the MG3710A, MS2690A/91A/92A-020 and MS2830A-020/021. It outputs modulation signals by selecting generated waveform patterns.

### Multi-carrier IQproducer

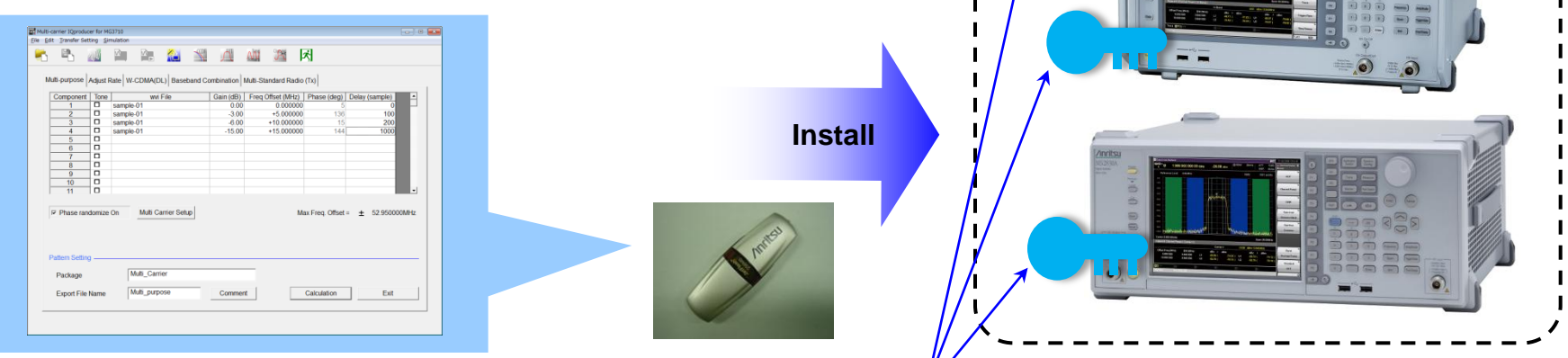

- Generating waveform patterns using Multi-carrier IQproducer => <u>The main frame requires a license</u>. The unlicensed software will run on the PC to test waveform pattern generation but an unlicensed SG cannot output signals because it does not recognize the waveform patterns.
- Generating waveform patterns using EDA Tools (C, MATLAB, Microwave Office) => Free license
  - MATLAB® is a registered trademark of The MathWorks, Inc.
  - Windows® is a registered trademark of Microsoft Corporation in the USA and other countries.

0

Discover What's Possible™

Slide 3

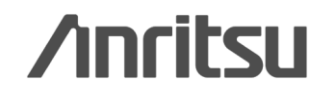

### **Main screen**

The main screen for selecting the "Multi-purpose", "Adjust Rate", "W-CDMA(DL)", "Baseband Combination" and "Multi-Standard Radio" functions is displayed. Each parameter can be set from the screen by selecting each function.

| uitti-purpose A            | djust Rate   W-CDMA( | i Filo        |        |            | so (dog) Dolay | (complo)     | 1 |  |
|----------------------------|----------------------|---------------|--------|------------|----------------|--------------|---|--|
| 1                          | sample-01            | vi rile       | 0.00   | 0.000000   | 5 (deg) Delay  |              |   |  |
| 2                          | sample-01            |               | -3.00  | +5.000000  | 136            | 100          |   |  |
| 3                          | sample-01            |               | -6.00  | +10.000000 | 15             | 200          |   |  |
| 4                          | sample-01            |               | -15.00 | +15.000000 | 144            | 1000         |   |  |
| 5                          |                      |               |        |            |                |              |   |  |
| 6                          |                      |               |        |            |                |              |   |  |
| 7                          |                      |               |        |            |                |              |   |  |
| 8                          |                      |               |        |            |                |              |   |  |
| 9                          |                      |               |        |            |                |              |   |  |
| 10                         |                      |               |        |            |                |              |   |  |
|                            |                      | Carrier Setup |        | Max Fre    | eq. Offset = 🛨 | 52.950000MHz |   |  |
| Phase rando attern Setting | Muiti (              |               |        |            |                |              | - |  |

### \*Read the "MX3701xxA IQproducer" and "MX269xxxA series Software" brochure for detail parameter setting range.

Discover What's Possible™

Slide 4

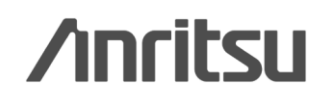

## **Multi-purpose function**

Generates multi-carrier waveform patterns based on waveform patterns and tone signals. It generates signals with up to 32 carriers as one waveform pattern (Depending on the Freq. Offset and waveform pattern combination, sometimes signals for up to 32 carriers cannot be set.) Gain, frequency offset, initial phase and initial delay for carriers can be set too.

### Example) LTE FDD BW-20MHz x 3carriers

| Multi-carrier IQproducer for MG3710                                                                                                    | FFT Graph Monitor                                                                                                    |
|----------------------------------------------------------------------------------------------------|----------------------------------------------------------------------------------------------------|
| Elle       Edit       Transfer Setting       Simulation         Image: Setting       Simulation       Simulation       Simulation       Simulation         Image: Setting       Simulation       Simulation       Multi-Standard Radio (Tx)       Simulation         Image: Setting       Adjust Rate       W-CDMA(DL)       Baseband Combination       Multi-Standard Radio (Tx)         Image: Component       Tone       win File       Gain (dB)       Freq Offset (MHz)       Phase (deg)       Delay (sample)         1       E-TM_1-1_20M_FDD       0.00       +20.000000       136       0         2       E-TM_1-1_20M_FDD       0.00       -20.000000       136       0         3       E-TM_1-1_20M_FDD       0.00       -20.000000       15       0         4       Image: Setting       Image: Setting       Image: Setting       Image: Setting       Image: Setting         6       Image: Setting       Image: Setting       Image: Setting       Image: Setting       Image: Setting       Image: Setting         10       Image: Setting       Image: Setting       Image: Setting       Image: Setting       Image: Setting       Image: Setting         11       Image: Setting       Image: Setting       Image: Setting       Image: Setin | Elle Edit                                                                                                    |
| Phase randomize On       Multi Carrier Setup         Max Freq. Offset = ± 40.144500MHz         Pattern Setting                                                                                                    | PFT Points         2048           Sampling         0         2047           Data Length         1228800          100        100          100        100          100        100          100        100          100        100          100        100          100        100          100        100          100        100          100        100          100        100          100        100          100        100          100        20          200         0          200         0          100        200          100        200          200         -20          200         -20           -200         -20           -200         -20           -200         -20           -200         -20           -200         -20           -200         -20           -200         -20           -200         -20           -200                                                                                                    |
| Package     Multi_Carrier-TEST       Export File Name     LTE-20MHz-3Wave       Comment     Calculation & Load       Calculation & Load     Calculation & Play                                                                                                    | Add         Cursor         Frequency         .61.4400         .         61.4400         Prequency         0.0000         0.0000         0.0000         0.0000         0.0000         0.0000         0.0000         0.0000         0.0000         0.0000         0.0000         0.0000         0.0000         0.0000         0.0000         0.0000         0.0000         0.0000         0.0000         0.0000         0.0000         0.0000         0.0000         0.0000         0.0000         0.0000         0.0000         0.0000         0.0000         0.0000         0.0000         0.0000         0.0000         0.0000         0.0000         0.0000         0.0000         0.0000         0.0000         0.0000         0.0000         0.0000         0.0000         0.0000         0.0000         0.0000         0.0000         0.0000         0.0000         0.0000         0.0000         0.0000         0.0000         0.0000         0.0000         0.0000         0.0000         0.0000         0.0000         0.0000         0.0000         0.0000         0.0000         0.0000         0.0000         0.0000         0.0000         0.0000         0.0000         0.0000         0.0000         0.0000         0.0000         0.0000         0.0000         0.0000         0.0000         0.0000 |

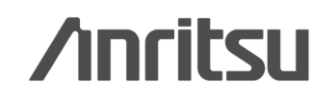

Discover What's Possible™

### **Multi-purpose function**

First, set the Tone or wvi File parameters for each component. Check the corresponding Tone checkbox to select Tone. Next, set the Gain, Freq. Offset, Delay, and Phase parameters.

|                              | N       |         |                          |             | SCOF    | <u>M</u> | <b>A</b>  |          |           | 3          |        |             |            |
|------------------------------|---------|---------|--------------------------|-------------|---------|----------|-----------|----------|-----------|------------|--------|-------------|------------|
| Ilti-purpose                 | Adjust  | Rate    |                          | L) Baseh    | and Cor | nbinatio | n Multi-S | Standard | d Radio ( | тхі        |        |             |            |
| Component                    | Topo    | 1       | wwi File                 |             |         |          |           |          | Dhace (e  |            | ulcom  |             | _          |
|                              |         | ETM 1   |                          |             | Gaint   |          |           |          | Filase (C | 5 5        | y (sam | (BIC)       |            |
| 2                            |         | ETM 1   | 1-1_20101_1<br>1_1_20M_1 |             |         | 0.00     | +20.0     | 00000    |           | 136        |        | 0           |            |
| 3                            |         | E-TM 1  | I_1_20M_I                | FDD         |         | 0.00     | 0.0       | 00000    |           | 15         |        | 0           |            |
| 4                            |         | <u></u> | 1-1_20M_1                |             |         | 0.00     | -20.0     | 00000    |           | 10         |        | -           |            |
| 5                            |         |         |                          |             |         |          |           |          |           |            |        |             |            |
| 6                            |         |         |                          |             |         |          |           |          |           |            |        |             |            |
| 7                            |         |         |                          |             |         |          |           |          |           |            |        |             |            |
| 8                            |         |         |                          |             |         |          |           |          |           |            |        |             |            |
| 9                            |         |         |                          |             |         |          |           |          |           |            |        |             |            |
| 10                           |         |         |                          |             |         |          |           |          |           |            |        |             |            |
| 11                           |         |         |                          |             |         |          |           |          |           |            |        |             |            |
| ✓ Phase rar<br>attern Settir | ndomize | e On    | Multi Ca                 | arrier Setu |         | See      | next      | page     | Ma)<br>Ə  | (Freq. Off | set =  | <b>±</b> 40 | .144500N   |
|                              |         | I       | /ulti_Carri              | er-TEST     |         |          |           |          |           |            |        |             |            |
| Package                      |         |         |                          | - 010/      |         | Com      | nont      |          | Cala      |            | 1      |             | Lati 0 - D |

Discover What's Possible™

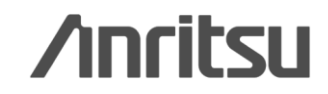

## **Multi-purpose function**

Multi-carrier Setup is the function to generate Tone signals or waveform pattern signals at given frequency intervals.

| Multi-carrier Setup Component Tone wvi File |          | ×      | Carrier Allocation  |
|---------------------------------------------|----------|--------|---------------------|
| Carrier Allocation                          | Symmetry |        | Carrier Spacing     |
| Initial Frequency Offset                    | 0.000000 | MHz    | Symmetry Allocation |
| Carrier Spacing                             | 1.000000 | MHz    |                     |
| Carrier Number                              | 1        |        | ↑ ↑ ↑               |
| Power Step                                  | 0.00     | dB     | Freq.               |
| Phase Step                                  | 0        | deg    | Carrier Spacing     |
| Delay Step                                  | 0        | sample |                     |
| Apply                                       |          | Close  | Series Allocation   |

Discover What's Possible™

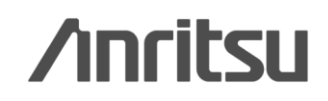

### **Adjust Rate function**

Converts two waveform patterns with different sampling rates into two waveforms patterns with same sampling rate. The initial phase and delay for two carriers can be set.

|                                             |                    |                          | × ×                                                          |                                |
|---------------------------------------------|--------------------|--------------------------|--------------------------------------------------------------|--------------------------------|
| ilti-purpose Adjust Rate W-C                | DMA(DL) Baseband C | ombination Multi-Sta     | ndard Radio (Tx)                                             |                                |
| Component<br>1 FRC_A1-3_20<br>2 FRC_A1-3_05 | wwi File<br>M<br>M | Phase (deg) De<br>0<br>0 | lay (sample)<br>0<br>0                                       |                                |
| Minimum Adjusted Sampling                   | g Rate Ov          | er Sampling              | Resampling R<br>= 122.880000                                 | ate<br>MHz                     |
|                                             |                    |                          | -Max Freq. Offset (SG)<br>Component 1 = ±<br>Component 2 = ± | 40.152000 MHz<br>46.902000 MHz |
| attern Setting                              |                    |                          |                                                              |                                |
|                                             | Multi_Carrier      |                          |                                                              |                                |
| Package                                     |                    |                          |                                                              |                                |
| Package<br>Component 1 Pattern Name         | FRC_A1-3_20M_m     |                          |                                                              |                                |

#### Note:

In some cases, the baseband combine function and adjust rate function cannot combine the sampling rate depending on conditions.

MG3710A only

Additionally, the baseband combine function (Opt-048/078) converts the rates of the waveform pattern rates in memory A and B and combines them to match the sampling rate, helping reduce the Adjust rate setup time.

Discover What's Possible™

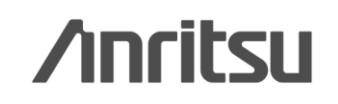

## **Adjust Rate function**

Over Sampling and Max Freq. Relationship of Offset (SG)

If you convert the sampling frequencies of the waveform patterns of Component1 and Component2 using this function, waveform patterns Component1\_m and Component2\_m having an identical sampling frequency (Resampling Rate) will be generated.

Resampling Rate displays the value obtained by multiplying Minimum Adjusted Sampling Rate by the set value of Over Sampling. Here, the Minimum Adjusted Sampling Rate is the minimum sampling frequency that can be converted by the sampling frequency conversion.

If using MG3710A:

The Max Freq. Offset (SG) is always  $\pm 80$  MHz.

However, sometimes signal dropouts and loopback distortion might occur when the output modulation frequency exceeds the equipment modulation band. When using frequency offset, ensure that the used frequency band does not exceed the modulation band.

Discover What's Possible™

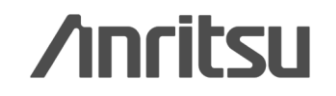

## **W-CDMA (DL) function**

This function is used to create a waveform pattern by setting any of the 4 or 5 carriers of the W-CDMA Downlink ON/OFF, as well as by setting the Clipping Method, Clipping Reference Level, and Clipping Ratio.

| Edit Transfer Setting Simula | tion            |            |             |            |           |                  |
|------------------------------|-----------------|------------|-------------|------------|-----------|------------------|
| 5 🗠 🚧 🎽                      |                 | Jo-        | $\bigwedge$ | M          |           | ×                |
| Multi-purpose Adjust Rate    | W-CDMA(DL) Base | band Cor   | nbination   | Multi-Sta  | andard Ra | adio (Tx)        |
| V Odd                        | 0.00<br>dB      | 0.00<br>dB | V           | 0.00<br>dB |           | 0.00<br>dB dB    |
| Freq. Offset(MHz)            | -10.0 -5        | <b>v</b>   | ÷ 0.0       | <b>ب</b>   | +5        |                  |
| Carrier Type                 | Test Model 1 6  | 64DPCH     |             |            | _ ,       |                  |
| Clipping Method              | Vector(pre      | -filter)   |             |            |           |                  |
| Clipping Reference           | Peak Po         | wer        |             |            | Clippi    | ing Index(%) 100 |
| Pattern Setting —            |                 |            |             |            |           |                  |
| Package                      | Multi_Carrier   |            |             |            |           |                  |
| Export File Name             | W_CDMA_DL       |            | Comme       | ent        |           | Calculation      |
|                              |                 |            |             |            |           |                  |

### Carrier Type: Test Model 1 16DPCH, Test Model 1 32DPCH, Test Model 1 64DPCH, Test Model 5 2HS-PDSCH, Test Model 5 4HS-PDSCH, Test Model 5 8HS-PDSCH

Clipping Method: Non, Vector(pre-filter), Vector(post-filter), Scalar(pre-filter), Scalar(post-filter)

Clipping Reference: Peak Power, RMS Power

# /inritsu

Discover What's Possible™

Slide 10

# **W-CDMA (DL) function**

### **Clipping Method:**

Specify the clipping method. As shown in Figure, both pre-filter and post-filter perform clipping before and after filtering. For Vector, the size of  $\sqrt{(12 + Q2)}$  is clipped using the set value. For Scalar, the sizes of I and Q are clipped using the set value. For Non, clipping is not performed.

### Clipping (pre-filter) Carrier data 1 after Frequency Carrier Filter spreading/multiplexing conversion multiplexing Clipping (post-filter) Q Q Vector Scalar

### **Clipping Reference:**

Select the reference for clipping processing. When Peak Power is selected, the maximum value of  $\sqrt{(12 + Q2)}$  is the reference (100%). When RMS Power is selected, the RMS value  $\sqrt{(12 + Q2)}$  of before clipping processing is the reference (0 dB).

Discover What's Possible™

Slide 11

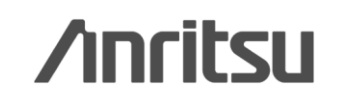

### **Baseband Combination function**

Creates combination file to use with baseband combine function (Opt-048/078) that outputs two signals, such as wanted + interference signals from one RF port, and sets two waveform patterns, frequency offset and level ratio at the same time. Selecting a previously created combination file supports batch settings. The modulation signal, AWGN, and tone signal can be selected as interference signals. The AWGN option (Opt-049/079) is required to use AWGN.

| Ph 📶 🎽 🎀                           |                      |                   | 风                     |                    |
|------------------------------------|----------------------|-------------------|-----------------------|--------------------|
| iti-purpose Adjust Rate W-CDMA(DL) | Baseband Combination | ulti-Standard Rad | io (Tx)               |                    |
| Wanted Signal                      |                      |                   | Wanted Signal / Inter | ferer              |
| wiFile TTa_OFDM_54Mbps_A           | Freq. Offset         |                   | -80.00                | dB                 |
|                                    | □ Center             |                   | 4                     |                    |
|                                    | -40 000000           |                   |                       |                    |
| Interferer                         |                      |                   |                       |                    |
| Type Modulated Signal              |                      |                   |                       |                    |
| wi File 11a_OFDM_54Mbps_A          | Freq Offset          |                   |                       |                    |
|                                    | +40.000000           | MHz               |                       |                    |
|                                    |                      |                   |                       |                    |
| attern Setting                     |                      |                   |                       |                    |
| Package Multi_Carrier              |                      | -                 |                       |                    |
| ParahandOr                         | nh Commont           |                   | ben L & mitchel       | Colculation & Diay |

Discover What's Possible™

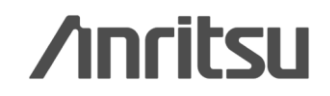

Generates W-CDMA·LTE-FDD·LTE-TDD·GSM multi-carrier signals for evaluating Multi-Standard Radio Tx characteristics. Using the baseband combine function (Opt-048/078) outputs signals simultaneously from one RF connector.

| Da                             | (A) (A)          | 2006            | All alles Deve F             | -1               |                   |
|--------------------------------|------------------|-----------------|------------------------------|------------------|-------------------|
| - <u>-</u>                     | H 😥              | 25              | Cipping                      | β <b>i</b>       |                   |
| ti-numose Adjust Rate          |                  | seband Comt     | instion Multi-Standard Radio | (Tx)             |                   |
| en-berboose [ videor video [ v | (-constor) of    | Joobaria Corrie |                              |                  |                   |
| RF Bandwidth 10                |                  | MHz             |                              |                  |                   |
| Band Category                  | BC2              |                 |                              |                  |                   |
| Test Configuration             | 4a(UTRA(FDD) +   | E-UTRA + GS     | iM)                          |                  |                   |
| UTRA Setting E-UTRA            | Setting   GSM Se | tting           |                              |                  |                   |
| Туре                           | FDD              | _               | Carrier Type                 | Test Model 1 64D | РСН               |
| Number of Carriers             | 1                |                 |                              |                  |                   |
| Carrier Spacing                | 5.0              |                 | Initial Frequency Offset     | -2.5             | MHz               |
| F_offset, RAT                  | 2.5              | MHz             |                              |                  |                   |
| attern Setting                 |                  |                 |                              |                  |                   |
| Package                        | Multi_Carrier    |                 |                              |                  |                   |
| Combination File Name          | MSR TX           |                 | Comment   Cal                | culation & Load  | alculation & Play |

### Test Configurations

TC1a [UTRA(FDD) multi-carrier] TC1b [UTRA(TDD) multi-carrier] TC2 [E-UTRA multi-carrier] TC3a [UTRA(FDD) + E-UTRA] TC3b [UTRA(TDD) + E-UTRA] TC4a [UTRA(FDD) + GSM] TC4b [E-UTRA + GSM] TC4c [UTRA(FDD) + E-UTRA + GSM]

Multi-Standard Radio (Tx) Function

**UTRA Setting** 

Discover What's Possible™

Slide 13

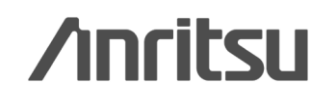

\_ | ×

| L 1.0M 7               |              | AVICTU     | - and let | vitandiki: 31 | own crosse     | F 31         |                |
|------------------------|--------------|------------|-----------|---------------|----------------|--------------|----------------|
| iti-purpose Adjust Rat | e W-CDMA(    | DL) Basel  | band Comb | ination Mu    | lti-Standard F | Radio (Tx)   |                |
| RF Bandwidth           | 0            | M          | Hz        |               |                |              |                |
| Band Category          | E            | IC2        |           |               |                |              |                |
| Test Configuration     | TC4a(UTRA)   | FDD) + E-I | JTRA + GS | M)            |                |              |                |
| UTRA Setting E-UT      | RA Setting G | SM Setting | al        |               |                |              |                |
| Frame Type             | FDD          | в          | andwidth  | 5             | MHz            | Carrier Type | Test Model 1.1 |
| Number of Carrier      |              | 1          | l         |               |                |              |                |
| Carrier Spacing        | 5            | 0          | MHz       | Initial       | Frequency Of   | fset +2.5    | MHz            |
| F_offset, RAT          | 2            | 5          | MHz       |               |                |              |                |
| attern Setting         |              |            |           |               |                |              |                |
| Package                | Multi_Car    | rier       |           |               | -              |              |                |
| 10.00 M M M M          |              |            |           |               |                |              |                |

Multi-Standard Radio (Tx) function

**E-UTRA Setting** 

| Ph 📶 🎽                  | I 🚰 🖬       |            | 1        | 山         | AAY         | 1       | ズ         |     |
|-------------------------|-------------|------------|----------|-----------|-------------|---------|-----------|-----|
| iti-purpose Adjust Rate | W-CDMA(E    | DL) Baset  | oand Con | nbination | Multi-Star  | ndard R | adio (Tx) |     |
| RF Bandwidth            | C           | M          | Ηz       |           |             |         |           |     |
| Band Category           | B           | 02         |          |           |             |         |           |     |
| Test Configuration      | C4a(UTRA(F  | DD) + E-l  | JTRA + G | SM)       |             |         |           |     |
| UTRA Setting E-UTR      | A Setting G | SM Setting | )        |           |             |         |           |     |
| Carrier Type            | Normal Bi   | urst(GMSk  | ) All    |           |             |         |           |     |
| Number of Carriers      | 1           |            |          |           |             |         |           |     |
| Carrier Spacing         | 60          | 0          | kHz      | F         | _offset, R/ | ΑT      | 200       | kHz |
| attern Setting          |             |            |          |           |             |         |           |     |
| Package                 | Multi_Carr  | ier        |          |           |             |         |           |     |
|                         |             |            | 1.11     |           | 1           |         |           | 1   |

Multi-carrier IQproducer for MG3710

Multi-Standard Radio (Tx) function

**GSM** Setting

Slide 14

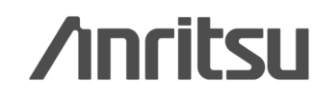

| Test Configuration                       | Band Category |     |     |
|------------------------------------------|---------------|-----|-----|
|                                          | BC1           | BC2 | BC3 |
| TC1a (UTRA (FDD) multicarrier)           | Yes           | Yes | No  |
| TC1b (UTRA (TDD) multicarrier)           | No            | No  | Yes |
| TC2 (E-UTRA multicarrier)                | Yes           | Yes | No  |
| TC3a (UTRA (FDD) + E-UTRA)               | Yes           | Yes | No  |
| TC3b (UTRA (TDD) + E·UTRA)               | No            | No  | Yes |
| TC4a (UTRA (FDD) + GSM)                  | No            | Yes | No  |
| TC4b (E-UTRA + GSM)                      | No            | Yes | No  |
| $TC4c (UTRA (FDD) + E \cdot UTRA + GSM)$ | No            | Yes | No  |

Test Configuration by Band Category

| Test Configuration                       | Result display type |                |                |
|------------------------------------------|---------------------|----------------|----------------|
|                                          | UTRA<br>Setting     | E-UTRA Setting | GSM<br>Setting |
| TC1a (UTRA (FDD) multicarrier)           | Yes                 | No             | No             |
| TC1b (UTRA (TDD) multicarrier)           | Yes                 | No             | No             |
| TC2 (E-UTRA multicarrier)                | No                  | Yes            | No             |
| TC3a (UTRA (FDD) + E-UTRA)               | Yes                 | Yes            | No             |
| TC3b (UTRA (TDD) + E-UTRA)               | Yes                 | Yes            | No             |
| TC4a (UTRA (FDD) + GSM)                  | Yes                 | No             | Yes            |
| TC4b (E-UTRA + GSM)                      | No                  | Yes            | Yes            |
| $TC4c (UTRA (FDD) + E \cdot UTRA + GSM)$ | Yes                 | Yes            | Yes            |

Display Tab by Test Configuration

Discover What's Possible™

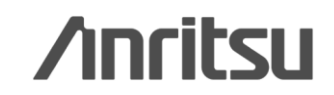

### TC1a (UTRA(FDD) multicarrier)

TC1a (UTRA(FDD) multicarrier) is the UTRA FDD multicareer signal allocated as follows. The number of the allocatable carriers within RF Bandwidth is applied on this allocation. Carriers are allocated alternately; on the lowest position, the highest position, next to the lowest position, next to the highest position and so on as follows.

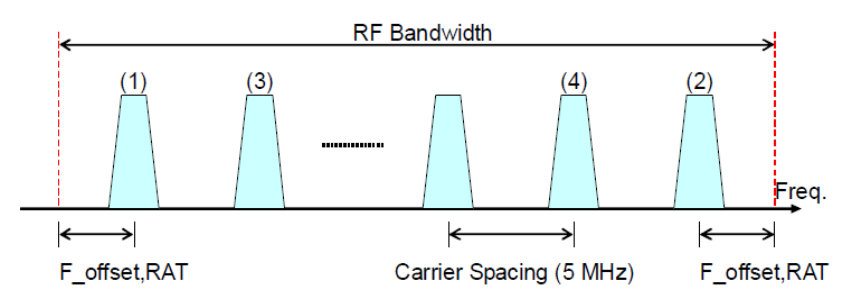

### TC1b (UTRA(TDD) multicarrier)

TC1b (UTRA(TDD) multicarrier) is the TDD version of TC1a (UTRA (FDD) multicarrier). All the same except for F\_offset, RAT, and Carrier Spacing.

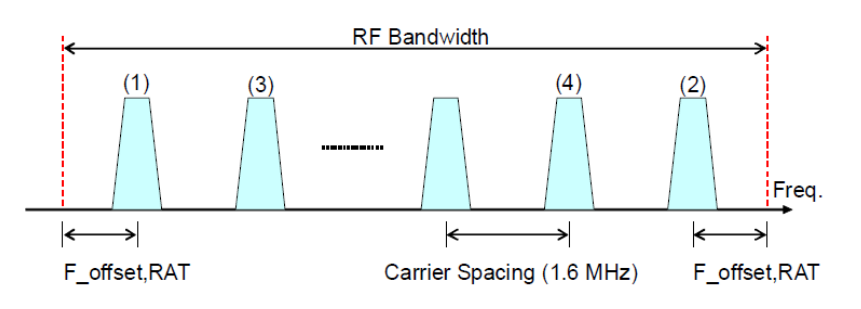

### TC2 (E-UTRA multicarrier)

TC2 (E-UTRA multicarrier) is the multi-career signal consisting of E-UTRA and the carriers are allocated as follows. The number of the allocatable carriers within RF Bandwidth is applied on this allocation. Carriers are allocated sequentially from the highest position of RF Bandwidth.

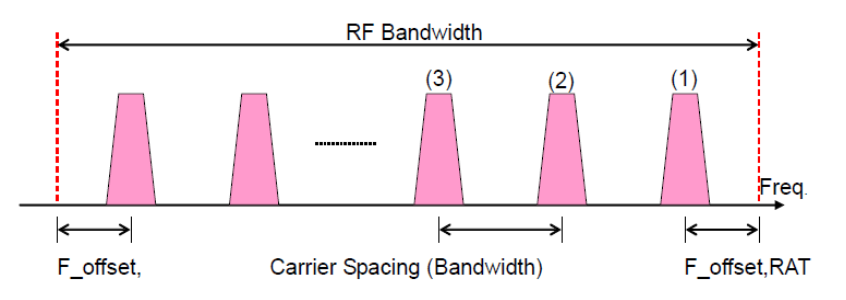

Discover What's Possible™

Slide 16

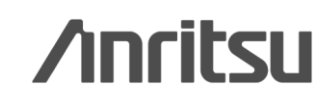

### TC3a (UTRA(FDD) + E-UTRA)

TC3a (UTRA(FDD) + E-UTRA) is the multi-carrier signal consisting of UTRA FDD and E-UTRA and the carriers are allocated as follows. The number of the allocatable carriers within RF Bandwidth is applied on this allocation. UTRA FDD carriers are allocated from the Low side and E-UTRA carriers from the High side. Carriers are allocated alternately; on the lowest position, the highest position, next to the lowest position, next to the highest position and so on as follows.

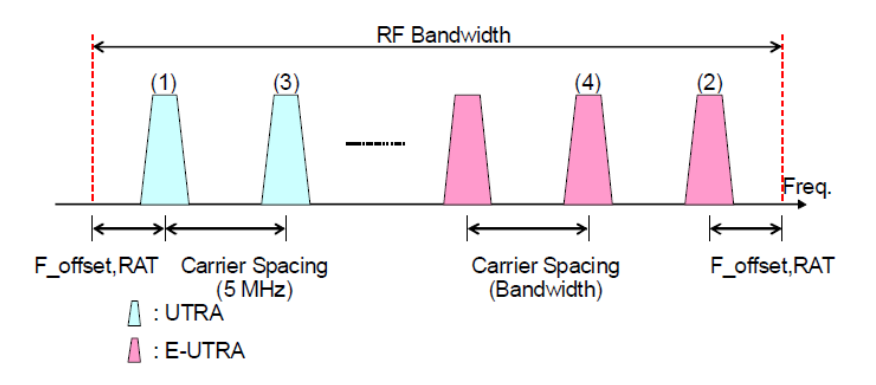

### TC3b (UTRA(TDD) + E-UTRA)

TC3b (UTRA(TDD) + E-UTRA) is the TDD version of TC3a (UTRA(FDD) + E-UTRA). All the same except for  $F_{offset}$ , RAT and Carrier Spacing.

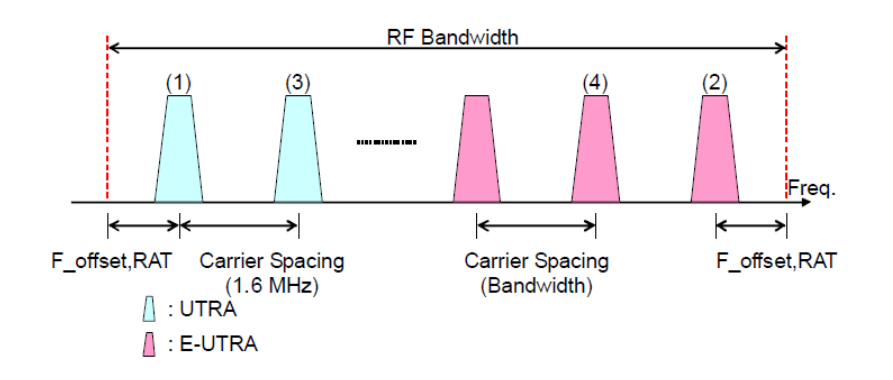

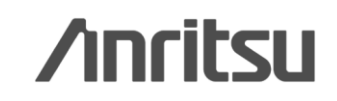

### TC4a(UTRA (FDD) + GSM)

TC4a (UTRA (FDD) + GSM) is the multi-carrier signal consisting of UTRA FDD and GSM and the carriers are allocated as follows. GSM carriers are allocated on the Low and High sides and an UTRA FDD carrier at the center of RF Bandwidth. Then follows allocation of GSM carriers.

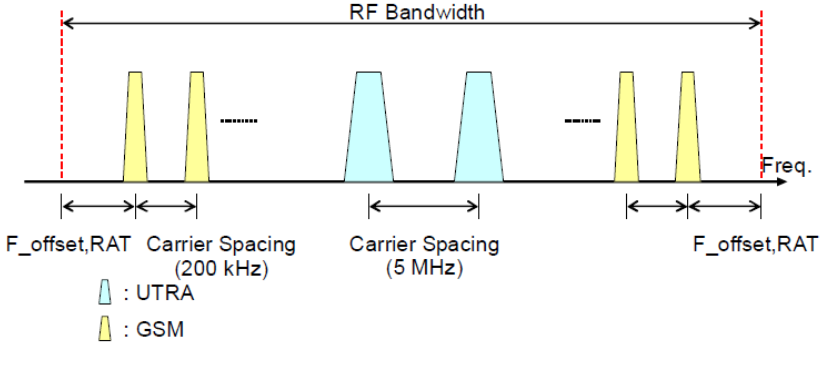

### TC4b( E-UTRA + GSM)

TC4b (E-UTRA + GSM) is the multi-carrier signals consisting of E-UTRA and GSM and the carriers are allocated as follows. The GSM carriers are allocated on the Low and High sides and an E-UTRA carrier at the center of RF Bandwidth. Then follows allocation of GSM carriers.

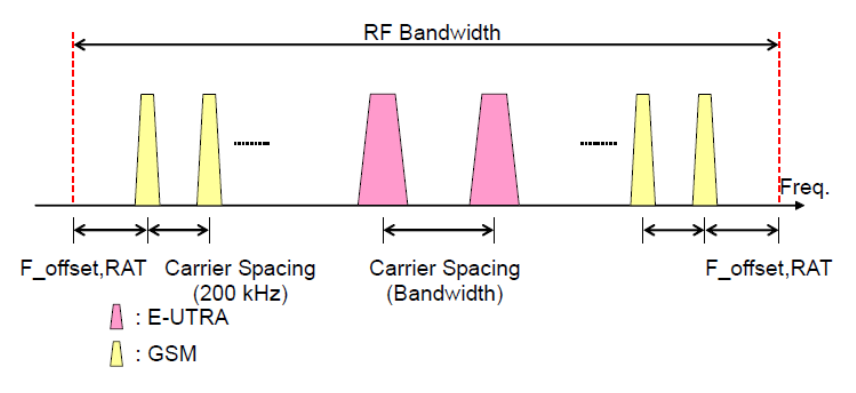

### TC4c (UTRA(FDD) + E-UTRA + GSM)

TC4c (UTRA (FDD) + E-UTRA + GSM) is the multi-carrier signal consisting of UTRA, E-UTRA, and GSM and its carriers are allocated as follows. GSM carriers are allocated on the Low and High sides and an UTRA and an E-UTRA carriers at the center of RF Bandwidth. Then follows allocation of GSM carriers. The allocation of UTRA and E-UTRA is decided by setting the initial frequency offset portion of the carrier.

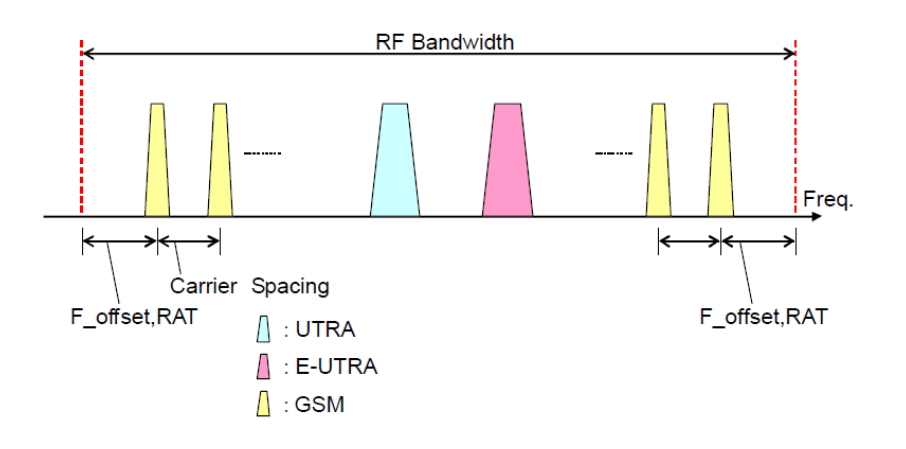

# /inritsu

MX370104A/MX269904A-E-L-1

## **Waveform Generation: Calculation**

After setting parameters, click the [Calculation] icon to generate the waveform pattern.

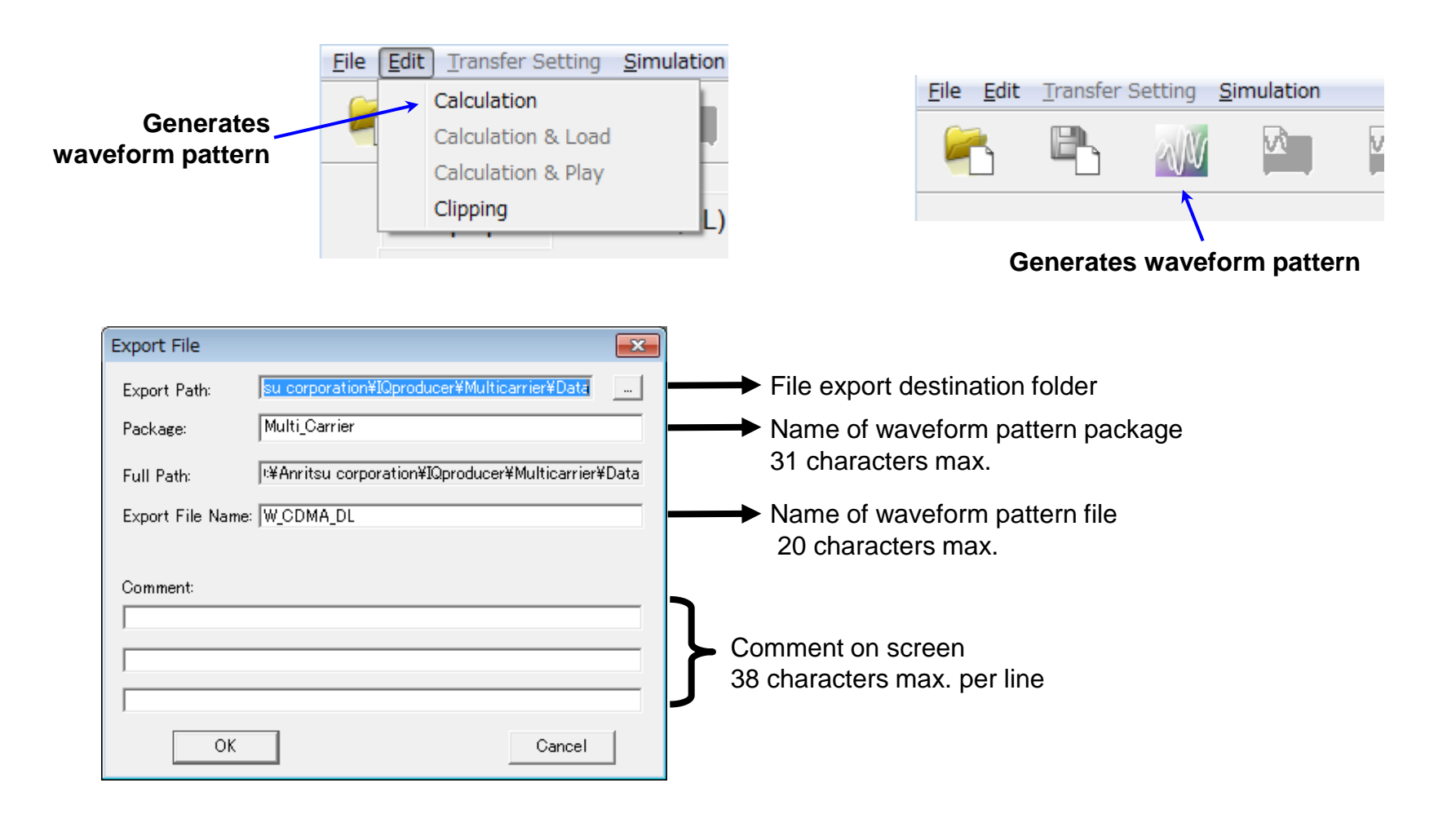

Discover What's Possible™

Slide 19

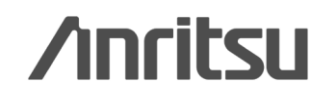

## Calculation & Load & Play

After setting parameters, click the [Calculation] icon to generate the waveform pattern.

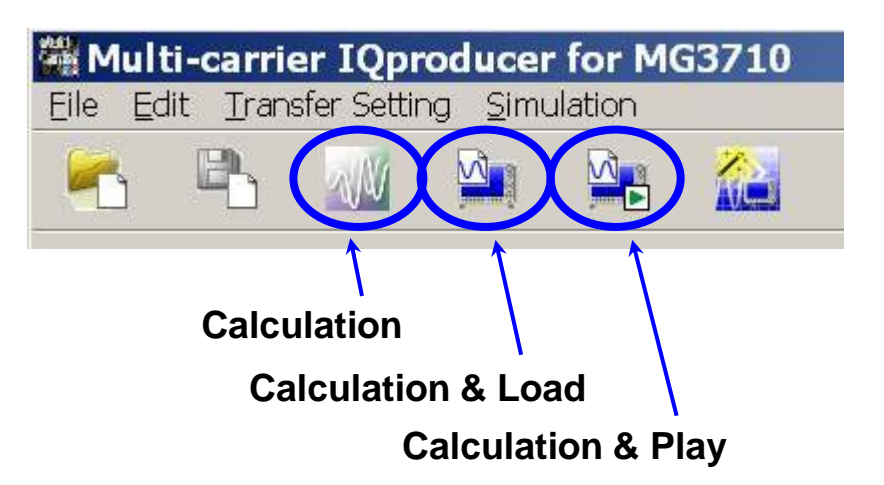

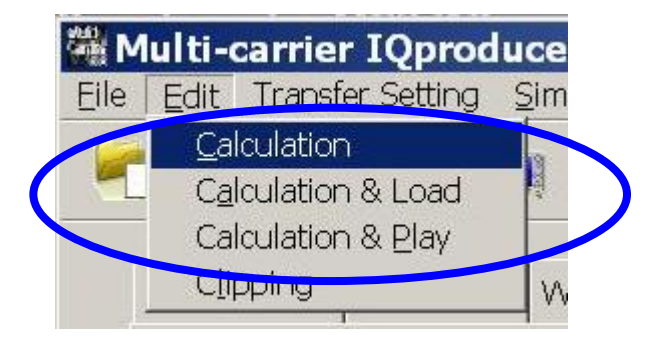

**Calculation:** 

Generates a waveform pattern after parameters are set. /Calculation/

**Calculation & Load:** 

After waveform generation is finished, the created waveform pattern is loaded into the MG3710A waveform memory. /Calculation/ > /Load/

Calculation & Play:

After waveform generation is finished, the created waveform pattern is loaded and selected at the MG3710A waveform memory.

/Calculation/ > /Load/ > /Select/

Discover What's Possible™

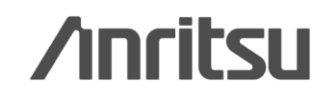

## File size of waveform patterns

The presence/absence of the ARB Memory Expansion (option) and Baseband Signal Combination Function (option) is selected. Selecting the ARB Memory Expansion (option) and the Baseband Signal Combination Function (option) generates a bigger waveform pattern, while selecting the Baseband Signal Combination Function (option) generates a waveform pattern. If an uninstalled option is selected, sometimes the created waveform pattern may not be usable. Set the combination of installed options based on the following setting items.

| Items                          | <b>Combinations of Options</b>                           | The          |
|--------------------------------|----------------------------------------------------------|--------------|
| Memory 64M samples             | None                                                     | for e        |
| Memory 64M samples × 2         | Option48<br>and<br>Option 78                             | ]            |
| Memory 256M samples            | Option45<br>or<br>Option 75                              | Mem<br>Mem   |
| Memory 256M samples $\times$ 2 | Option 45 and Option 48<br>or<br>Option 75 and Option 78 | Optio<br>Mem |
| Memory 1024M samples           | Option46<br>or<br>Option 76                              | Mem<br>Optio |
| Memory 1024M samples × 2       | Option 46 and Option 48<br>or<br>Option 76 and Option 78 | Mem<br>Optio |

The maximum size of the generated waveform pattern for each of the setting items is shown below.

|   | Items                                               | Maximum Size |  |
|---|-----------------------------------------------------|--------------|--|
|   | Memory 64M samples                                  | 64M samples  |  |
| 3 | Memory 64M samples $\times$ 2 (With Option 48, 78)  | 128M samples |  |
| 3 | Memory 256M samples                                 | 256M samples |  |
|   | Memory 256M samples $\times$ 2 (With Option 48, 78) | 512M samples |  |
|   | Memory 1024M samples                                | 512M samples |  |
| 3 | Memory 1024M samples × 2 (With<br>Option48, 78)     | 512M samples |  |

Discover What's Possible™

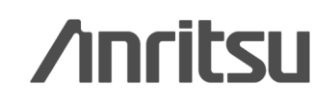

# File size of waveform patterns

### MS2830A:

Select whether the ARB memory expansion option 256Msamples is installed.

Selecting With Option27 (Memory 256M samples) supports creation of larger waveform patterns. If the ARB memory expansion option is not installed, the generated waveform pattern may not be able to be used. Waveform patterns cannot be created with a size greater than 64M samples when Without Option27 (Memory 256M samples) is selected. Select either according to the presence of ARB memory expansion option.

| Model   | Items                                     | ARB Memory<br>Expansion |
|---------|-------------------------------------------|-------------------------|
| MS2830A | With Option27 (Memory 256M samples)       | 1 GB                    |
|         | Without Option27 (Memory<br>256M samples) | $256 \mathrm{MB}$       |

### MS269xA:

ARB Memory Expansion (option) is not available for MS269xA. Only Memory 256M samples, 1 GB is available.

Discover What's Possible™

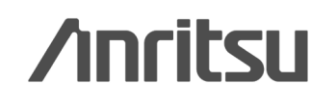

# <u>/inritsu</u>

#### United States

Anritsu Company 1155 East Collins Blvd., Suite 100, Richardson, TX 75081, U.S.A. Toll Free: 1-800-267-4878 Phone: +1-972-644-1777 Fax: +1-972-671-1877

#### Canada

**Anritsu Electronics Ltd.** 700 Silver Seven Road, Suite 120, Kanata, Ontario K2V 1C3, Canada Phone: +1-613-591-2003 Fax: +1-613-591-1006

#### • Brazil

**Anritsu Eletrônica Ltda.** Praça Amadeu Amaral, 27 - 1 Andar 01327-010 - Bela Vista - São Paulo - SP - Brazil Phone: +55-11-3283-2511 Fax: +55-11-3288-6940

#### Mexico

Anritsu Company, S.A. de C.V. Av. Ejército Nacional No. 579 Piso 9, Col. Granada 11520 México, D.F., México Phone: +52-55-1101-2370 Fax: +52-55-5254-3147

#### United Kingdom

Anritsu EMEA Ltd. 200 Capability Green, Luton, Bedfordshire, LU1 3LU, U.K. Phone: +44-1582-433200 Fax: +44-1582-731303

#### • France

Anritsu S.A. 12 avenue du Québec, Bâtiment Iris 1- Silic 612, 91140 VILLEBON SUR YVETTE, France Phone: +33-1-60-92-15-50 Fax: +33-1-60-46-10-65

#### Germany

Anritsu GmbH Nemetschek Haus, Konrad-Zuse-Platz 1 81829 München, Germany Phone: +49-89-442308-0 Fax: +49-89-442308-55

### • Italy

Anritsu S.r.I. Via Elio Vittorini 129, 00144 Roma, Italy Phone: +39-6-509-9711 Fax: +39-6-502-2425

#### Sweden Anritsu AB

Borgarfjordsgatan 13A, 164 40 KISTA, Sweden Phone: +46-8-534-707-00 Fax: +46-8-534-707-30

#### • Finland Anritsu AB Teknobulevardi 3-5, FI-01530 VANTAA, Finland Phone: +358-20-741-8100 Fax: +358-20-741-8111

Denmark
 Anritsu A/S (Service Assurance)
 Anritsu AB (Test & Measurement)
 Kay Fiskers Plads 9, 2300 Copenhagen S, Denmark
 Phone: +45-7211-2200
 Fax: +45-7211-2210

#### Russia

#### Anritsu EMEA Ltd. Representation Office in Russia Tverskaya str. 16/2, bld. 1, 7th floor. Russia. 125009. Moscow

Russia, 125009, Moscow Phone: +7-495-363-1694 Fax: +7-495-935-8962

#### • United Arab Emirates Anritsu EMEA Ltd.

Dubai Liaison Office P O Box 500413 - Dubai Internet City Al Thuraya Building, Tower 1, Suit 701, 7th Floor Dubai, United Arab Emirates Phone: +971-4-3670352 Fax: +971-4-3688460

#### Singapore

Anritsu Pte. Ltd. 60 Alexandra Terrace, #02-08, The Comtech (Lobby A) Singapore 118502 Phone: +65-6282-2400 Fax: +65-6282-2533

#### Specifications are subject to change without notice.

• India

Anritsu Pte. Ltd. India Branch Office 3rd Floor, Shri Lakshminarayan Niwas, #2726, 80 ft Road, HAL 3rd Stage, Bangalore - 560 075, India Phone: +91-80-4058-1300 Fax: +91-80-4058-1301

#### • P.R. China (Shanghai)

Anritsu (China) Co., Ltd. Room 1715, Tower A CITY CENTER of Shanghai, No.100 Zunyi Road, Chang Ning District, Shanghai 200051, P.R. China Phone: +86-21-6237-0898 Fax: +86-21-6237-0899

#### • P.R. China (Hong Kong)

Anritsu Company Ltd. Unit 1006-7, 10/F., Greenfield Tower, Concordia Plaza, No. 1 Science Museum Road, Tsim Sha Tsui East, Kowloon, Hong Kong, P.R. China Phone: +852-2301-4980 Fax: +852-2301-3545

Japan

Anritsu Corporation 8-5, Tamura-cho, Atsugi-shi, Kanagawa, 243-0016 Japan Phone: +81-46-296-1221 Fax: +81-46-296-1238

Korea

#### Anritsu Corporation, Ltd.

502, 5FL H-Square N B/D, 681 Sampyeong-dong, Bundang-gu, Seongnam-si, Gyeonggi-do, 463-400 Korea Phone: +82-31-696-7750 Fax: +82-31-696-7751

#### Australia

Anritsu Pty. Ltd. Unit 21/270 Ferntree Gully Road, Notting Hill, Victoria 3168, Australia Phone: +61-3-9558-8177 Fax: +61-3-9558-8255

• Taiwan

Anritsu Company Inc. 7F, No. 316, Sec. 1, NeiHu Rd., Taipei 114, Taiwan Phone: +886-2-8751-1816 Fax: +886-2-8751-1817

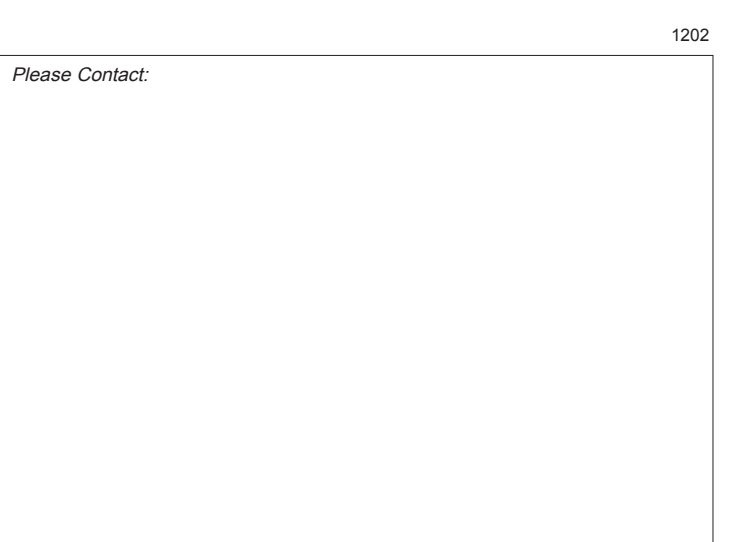